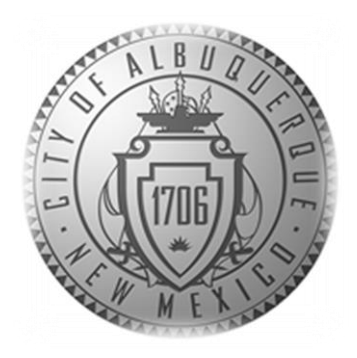

## SENIOR AFFAIRS POINT OF SALE SYSTEM MEMBERSHIPS TRAINING COURSE

#### Section 5

Print/Reprint -Lost/Stolen/Request for New Card/Forgotten Card

Revised December 28, 2016

Print/Reprint - Lost/Stolen/Request for New Card/Forgotten Card

#### • When DO you charge \$1.00 for membership card reprint?

- When a member loses card and needs a replacement
- When a member does not like their picture and wants a new card

#### • When do you NOT charge \$1.00 for membership card reprint?

- · Member has an old card and wants new card No Charge
  - Example: If Bob has an old card, but wants the new membership card, you can print his new membership card in the Siriusware system at no charge. Take a picture (if he does not have one) and print his new card at no charge.
- When the card prints wrong membership banner color on card

#### • What do you do if a member has forgotten their card?

• For that day, use the Guest Lookup and SAMS member printout to process transactions)

#### **Reminder:**

**On ALL reprints** -Remember to place the expiration label on the back of the membership card

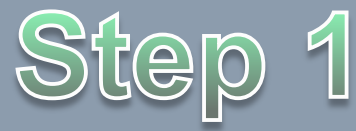

Print/Reprint - Lost/Stolen/Request for New Card/Forgotten Card

• To begin a Membership Card Reprint: On the sales screen, click the Guest Lookup button to begin to pull up the member's information.

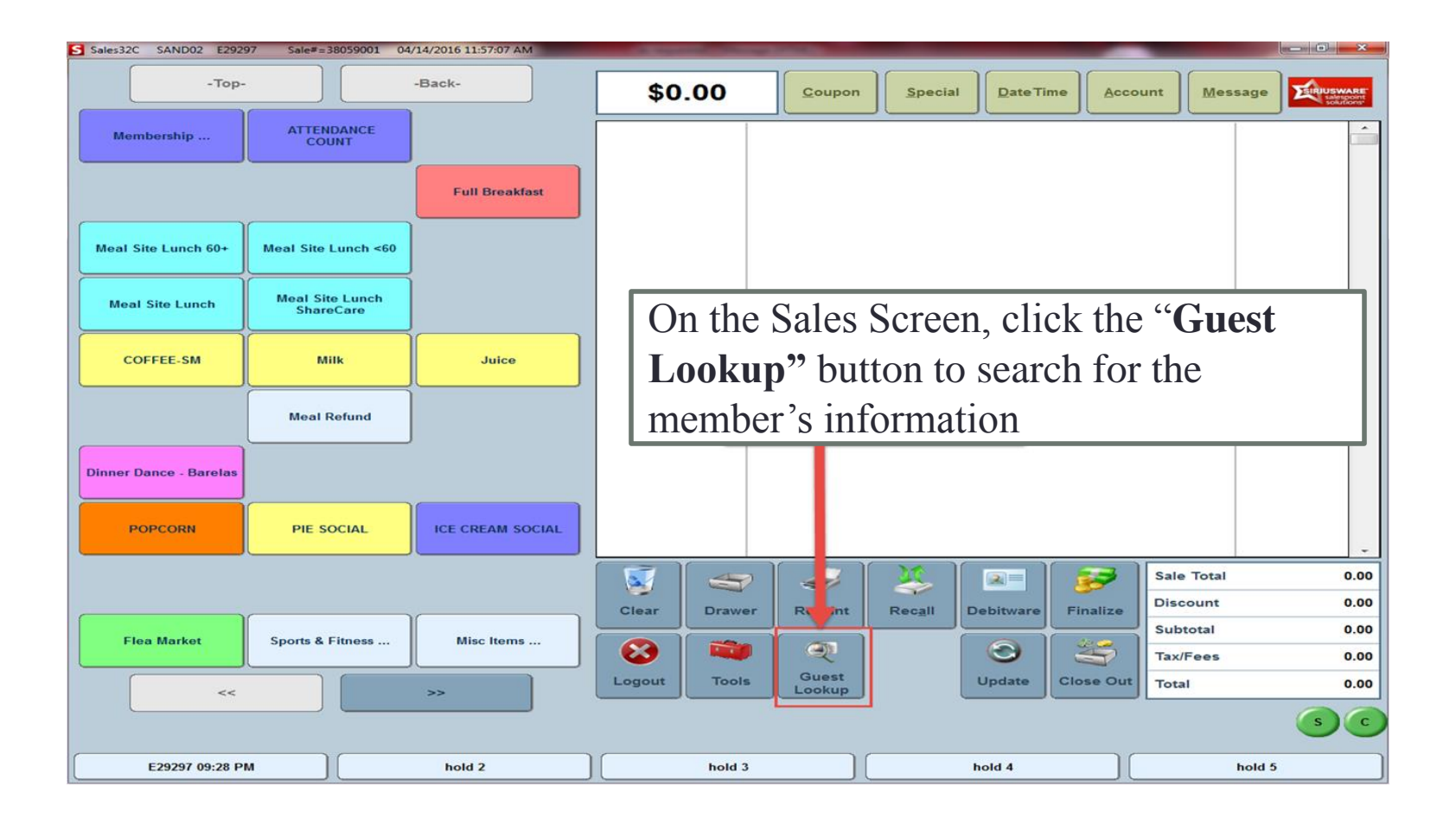

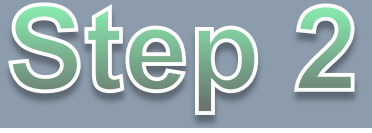

 Enter guest Name>Click the Search button> Check for any duplicates in the Right bottom information box. Ensure there are not duplicates (bottom right of screen). If there are duplicates – ???

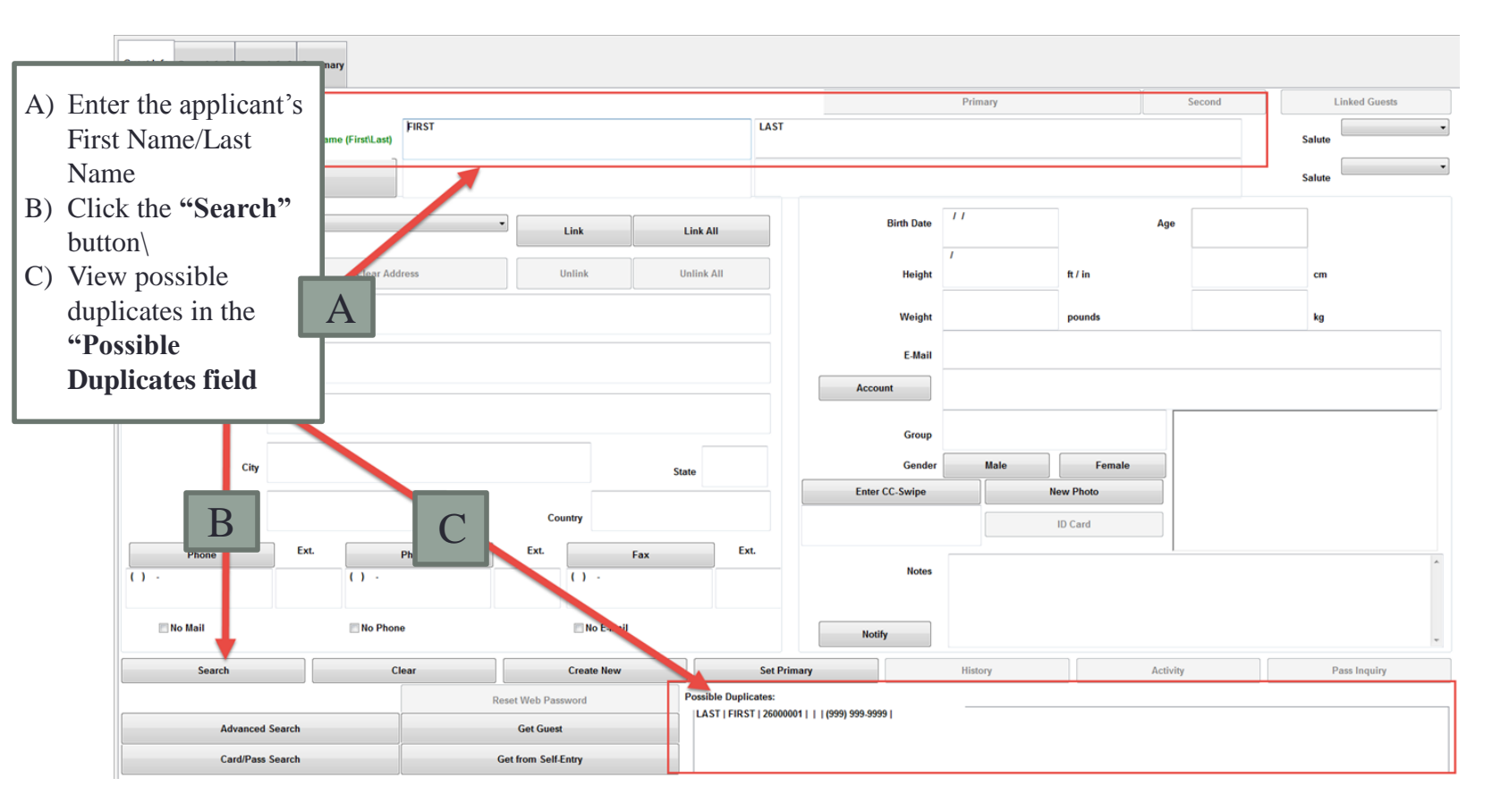

• Verify Member Picture: Check to verify that the person in front of you is the person in the picture. Take the member's picture if there is not one in the Point of Sales System. \*DSA encourages the member's picture be on their membership card. If the member refuses to take a picture, take a picture of the center's logo and place on the card.

| ent Guest                              |                         |                    |                |        |                    |
|----------------------------------------|-------------------------|--------------------|----------------|--------|--------------------|
| TEAT FIRST MAKE                        |                         | Primary Guest      |                | Second | Linked Guests      |
| "Name (First\Last)                     | TEST LAST NAME          |                    |                |        | Salute             |
| Second Guest                           | _                       |                    |                |        | Salute             |
| Mailing Link Link All                  | Birth                   | 03/15/1920         | Age            | 96yrs  |                    |
|                                        | He                      | /<br>ight          | ft / in        |        | cm                 |
| heck to see if there is a picture of t | the we                  | ight               | pounds         |        | kg                 |
| nember. If there is a current picture  | ,                       | test@gmail.co      | m              |        |                    |
| ake sure it is the member and cont     | tinue Account           |                    |                |        |                    |
| with the steps to issue the new card   |                         |                    |                |        |                    |
| fui the steps to issue the new curd.   | Ge                      | nder Male          | Female         | Me     | ember              |
| NI · / · / · I · /                     | nter CC-                | wipe I             | Vew Photo      | Pic    | cture<br>lows Here |
| there is not a picture, take a pictur  | reor                    |                    | ID Card        |        |                    |
| ne member by clicking the <b>"New</b>  | N                       | otes               |                |        |                    |
| hoto" button                           |                         | 1000               |                |        |                    |
|                                        | Notify                  |                    |                |        |                    |
| New Search Clear Create New            | Set Primary             | History            | Activi         | ty     | Pass Inquiry       |
| Reset Web Password This is a           | lookup of guest#4505900 | 1, TEST FIRST NAME | TEST LAST NAME |        |                    |

Card/Pass Search

Get from Self-Entry

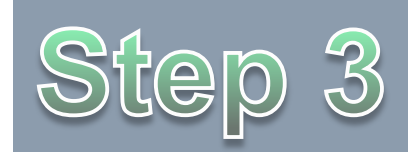

# In the **"Take a New Photo Window"** Click the **"Freeze"** button to take the member's picture

| Guest Info 2 Guest Info 3 Summary Pass S<br>Parent:                                                                  | wipe Access Information                                                                   |             |         |                                                                            |              | Step 4                |
|----------------------------------------------------------------------------------------------------|-------------------------------------------------------------------------------------------|-------------|---------|----------------------------------------------------------------------------|--------------|-----------------------|
| *Name (FirstLa<br>Second Guest<br>Mailing<br>Type<br>Preferred<br>Company<br>Address<br>City<br>Zip<br>Ext.<br>( ) - | st) Cick Treeze' to Take a New Picture Cick Treeze' to Take a New Picture Address Phone 2 |             |         | REEZE  Crop Fixed Crop and Save Cance Video Format Video Source Show Setup | Age          | Salute  Salute  Cm kg |
| No Mail                                                                                                    | hone 🔲 No E-M                                                                             | ail         | Notify  |                                                                            |              |                       |
| Search Clear                                                                                                    | Create New                                                                                | Set Primary | History | Activity                                                                   | Pass Inquiry | Quick Select Guest    |
| Advanced Search<br>Card/Pass Search                                                                                  | Reset Web Password Get from Self-Entry                                                    |             |         |                                                                            |              |                       |

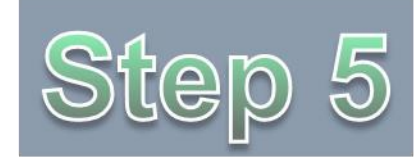

Click on the Image Area to Resize and Crop the photo. When you are done, click the "Crop and Save" button to save the member's picture.

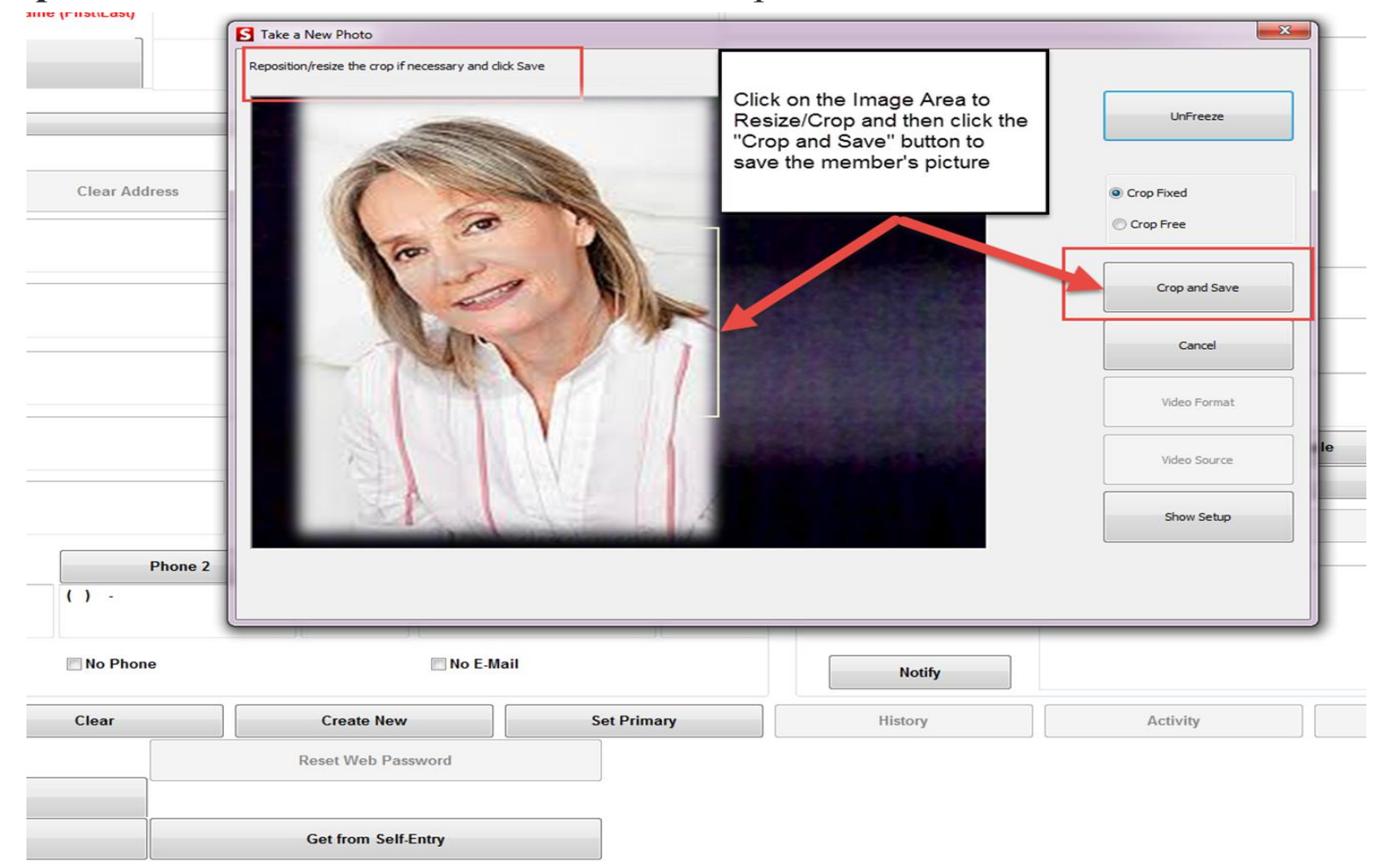

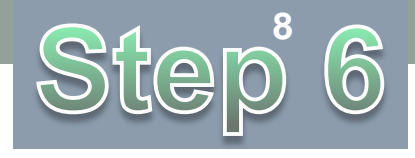

## **Print/Reprint - Lost/Stolen/Request for New Card/Forgotten Card**

• Click the **"Pass Inquiry"** button at the bottom right of the sales screen to verify that the member's membership information is correct.

|                    |                    |                 |            |            |                              |               | Cancel               |        | Save         |
|--------------------|--------------------|-----------------|------------|------------|------------------------------|---------------|----------------------|--------|--------------|
| st Info Guest Infe | o 2 Guest Info 3 S | ummary          |            |            |                              |               |                      |        |              |
| ent Guest          |                    |                 |            |            | F                            | rimary Guest  |                      | Second | Linked Gues  |
|                    | *Name (First\Last) | TEST FIRST NAME |            |            | TEST LAST NAME               |               |                      |        | Salute       |
| Second             | Guest              |                 |            |            |                              |               |                      |        | Salute       |
| Туре               | Mailing            | •               | Link       | Link All   | Birth Date                   | 03/15/1920    | Age                  | 96yrs  |              |
| Preferred          | Clear Ad           | dress           | Unlink     | Unlink All | Height                       | /             | ft / in              |        | cm           |
| Company            | NA                 |                 |            |            | Weight                       |               | pounds               |        | kg           |
| Address            | 12345 SUNNY DRIVE  |                 |            |            | E-Mail                       | test@gmail.co | om                   |        | 1            |
| City               |                    |                 |            | State      | Group                        | Male          | Female               |        |              |
| Phone (            | Click tl           | ne "Pa          | ss Ind     | quiry      | " button                     |               | New Photo<br>ID Card |        |              |
| 1 123-430 t        | co revie           | ew and          | verif      | y men      | nber                         |               |                      |        |              |
|                    | ntorma             | ation           |            |            |                              |               |                      |        |              |
| New Search         | CI                 | ear             | Create New |            | Set Primary                  | History       | Activi               | ty     | Pass Inquiry |
|                    |                    | Reset We        | b Password | This is a  | lookup of guest#45059001, TE | ST FIRST NAME | E TEST LAST NAME     |        |              |
| Advanced           | I Search           |                 |            |            |                              |               |                      |        |              |
| Card/Pass          | Search             | Get from        | Self-Entry |            |                              |               |                      |        |              |

# Step 7

#### DSA Memberships Course - Section 5 Print/Reprint - Lost/Stolen/Request for New Card/Forgotten Card

 In the Pass Inquiry Screen, review the membership information to verify that the member is in the correct Age Eligibility Class. When you have verified the member's information Click the "OK" button.

|                  | for Guest#45059001                                | , TEST FIRST NAME TE                                                    | ST LAST NAI                        | AE                             |     |      | _ |        |         |   |
|------------------|---------------------------------------------------|-------------------------------------------------------------------------|------------------------------------|--------------------------------|-----|------|---|--------|---------|---|
| 46059001   03/25 | /2016 00:00   03/31/2017 23:59                    | Active   60+ Member                                                     | New     FALS                       | E   0.00                       |     |      |   |        | UI      | 5 |
| Pass No.         | Start                                             | Expires                                                                 | Status                             | ltem                           |     | Card |   | DW     | Balance |   |
| 46059001         | 03/25/2016 00:00                                  | 03/31/2017 23:59                                                        | Active                             | 60+ Member                     | New |      |   | FALSE  | 0.00    |   |
|                  |                                                   |                                                                         | A                                  |                                |     |      |   |        |         |   |
|                  | 1) Veri<br>correc<br>"Item"                       | ify that the me<br>t Age Eligibilit<br>column                           | ember is<br>y Class                | in the<br>unde <b>r the</b>    |     |      |   |        |         |   |
|                  | 2) If th<br>the <b>"O</b><br>memb<br><b>Note:</b> | e information<br><b>K"</b> button to p<br>er's card.<br>If the informat | is accur<br>print the<br>ion is in | rate, click<br>a<br>naccurate, |     |      |   |        |         |   |
|                  | verifica<br>issue.<br>specifi                     | Resolution d                                                            | epends                             | e the<br>on the                |     |      |   |        |         |   |
|                  |                                                   |                                                                         |                                    | В                              |     |      |   |        |         |   |
|                  |                                                   |                                                                         |                                    |                                |     |      |   |        |         |   |
|                  |                                                   |                                                                         |                                    |                                |     | ок   |   | Cancel | DOW     | 4 |

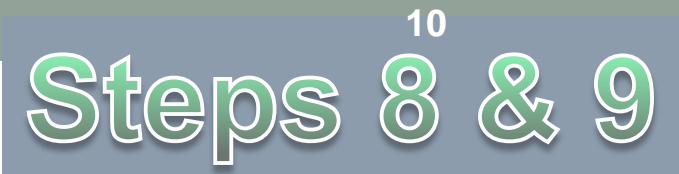

- Check the # of times the member's card has been printed on this screen to see if there will be a fee associated with this reprint transaction.
- If everything looks correct, click the "Print Pass" at bottom right of screen.

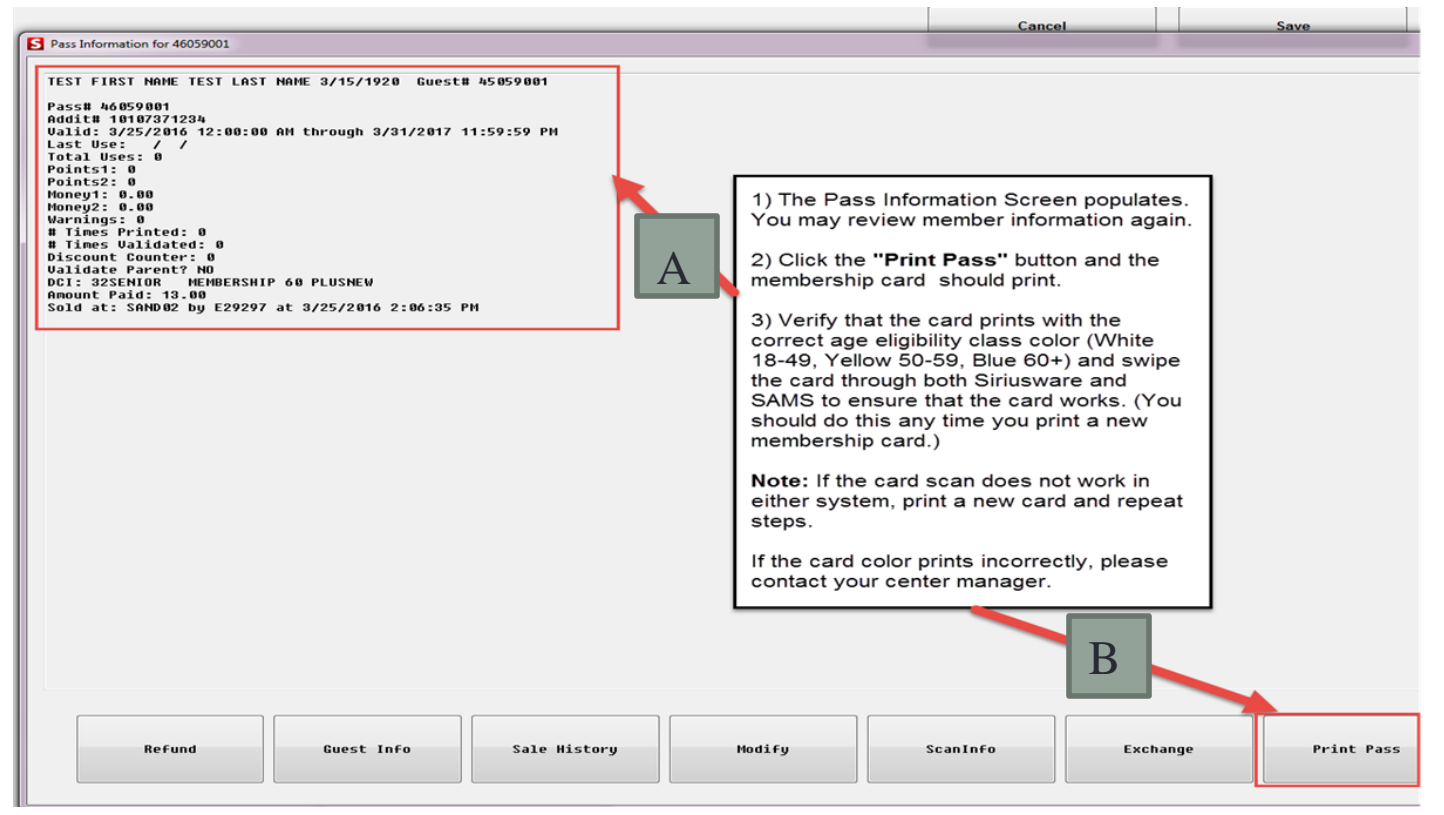

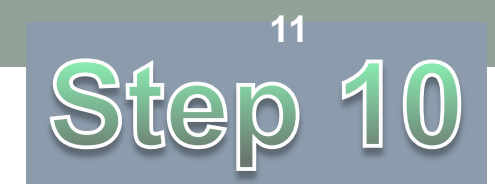

## **Print/Reprint - Lost/Stolen/Request for New Card/Forgotten Card**

- Verify that all of the following accurately printed out on the Membership card:
  - The correct eligibility class color (White 18-49, Yellow 50-59 or Blue 60+), guest number (generated by the system)
  - 2) Bar code (created from Addit\_No entered by DSA staff)
  - 3) Member's picture (taken by you or another DSA staff)
- **Processing Error:** If the membership card prints with the wrong color, please contact your center manager.

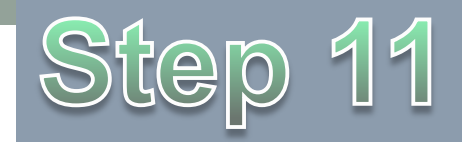

## **Print/Reprint - Lost/Stolen/Request for New Card/Forgotten Card**

- After you have printed the new card, you will charge a reprint fee as you would process any other transaction.
- To apply the \$1.00 reprint fee, Swipe the member's card and click **Misc. Items>Card Reprint Fee>Finalize**

| Sales32C DRELO1 E24295 | Sale#=70044001 07/28/2 | i/2016 11:25:53 AM                                                      | X                                 |
|------------------------|------------------------|-------------------------------------------------------------------------|-----------------------------------|
| -Top-                  | . Misc Items           | \$1.00 Coupon Special DateTime Account Message                          | usware<br>salespoint<br>solutions |
| Card Reprint Fee Coffe | e Travel on Van        | Card Reprint Fee 07/28/2016 1.                                          | 00                                |
| Croies Misc Items      | for Sale               | << >>                                                                   | -                                 |
|                        |                        | Modify Special DateTime Account Message Add Guest? 1.                   | 00                                |
|                        |                        |                                                                         |                                   |
|                        |                        |                                                                         |                                   |
|                        |                        |                                                                         |                                   |
|                        |                        |                                                                         |                                   |
|                        |                        |                                                                         |                                   |
|                        |                        |                                                                         |                                   |
|                        |                        |                                                                         | 1 00                              |
|                        |                        | Clear Drawer Print Sale Print CC<br>Receipt Debitware Finalize Discount | 0.00                              |
|                        |                        | Subtotal<br>Tax/Fees                                                    | 1.00<br>0.00                      |
|                        |                        | Logout Tools Guest Lookup Close Out Total                               | 1.00                              |
|                        |                        |                                                                         | SC                                |
| hold 1                 | hold 2                 | ) ( hold 3 ) ( hold 4 ) ( hold 5                                        |                                   |

### **Print/Reprint - Lost/Stolen/Request for New Card/Forgotten Card**

#### • Forgotten Membership Card:

- If a member forgets their membership card:
  - Use "Guest Lookup" to verify the guest's information (Name, birthdate, address, picture) to process transactions.
  - Do **NOT** use the aggregate card.
  - To scan into the SAMS system, use the paper roster provided by DSA. Each center should have a printout at the front desk.

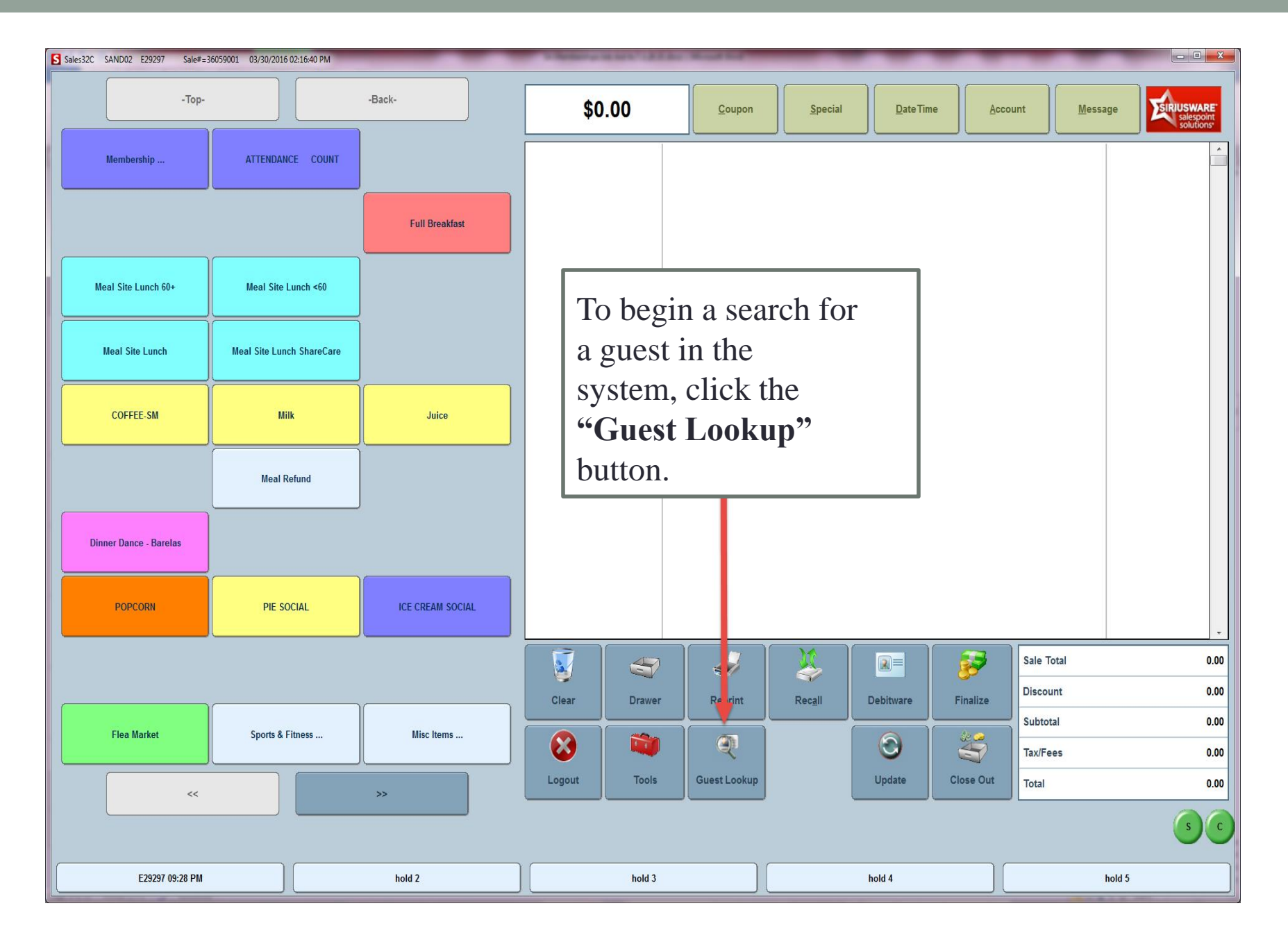

**Print/Reprint - Lost/Stolen/Request for New Card/Forgotten Card** 

 Congratulations! You have completed Section 5- Print/Reprint-Lost/Stolen/Request for New Card/Forgotten Card for the DSA Memberships Course

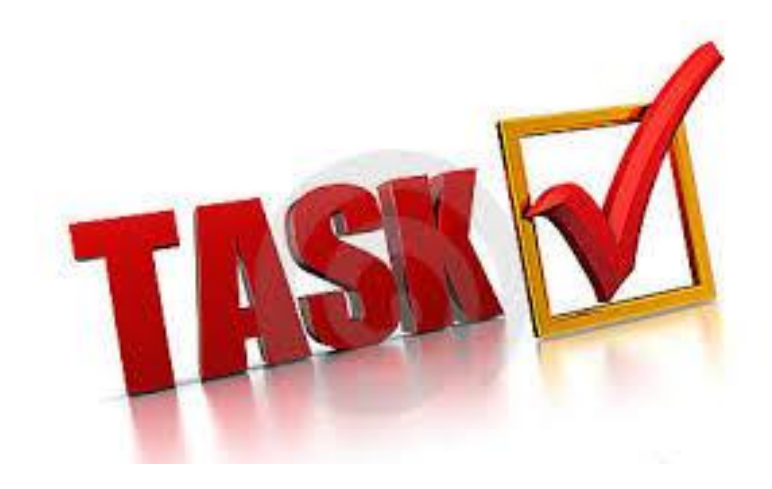